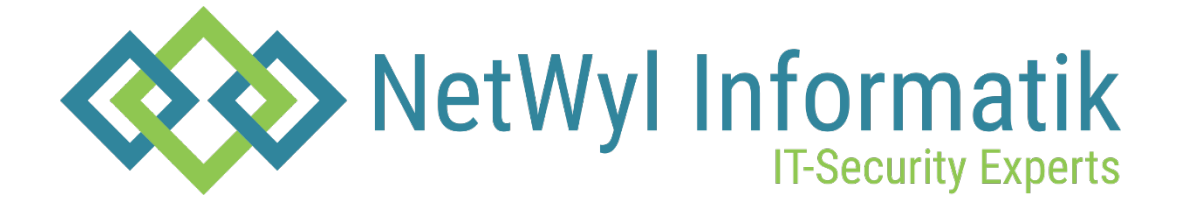

# Ruckus Switch in Cloud einbinden

Version 1.0

Dokument Name: Ruckus\_Switch in Cloud einbinden.pdf

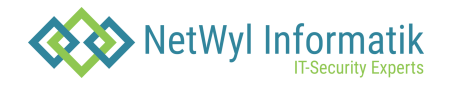

## Dokumentenkontrolle

| Version | Datum      | Änderungsnotiz | Betroffene<br>Seiten | Status | Author |
|---------|------------|----------------|----------------------|--------|--------|
| 1.0     | 17.04.2024 |                |                      |        |        |
|         |            |                |                      |        |        |
|         |            |                |                      |        |        |
|         |            |                |                      |        |        |

## Copyright 2024 NetWyl Informatik

NetWyl Informatik GmbH Täschmattstrasse 19 6015 Luzern <u>info@netwyl-informatik.ch</u> Phone: +41 41 520 73 90

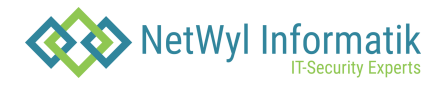

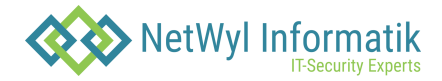

## **Ruckus Switch in Cloud einbinden**

Auf dem Switch muss ein DNS-Server eingetragen werden, damit *device.eu.ruckus.cloud* aufgelöst werden kann.

• ip dns server-address 8.8.8.8 8.8.4.4

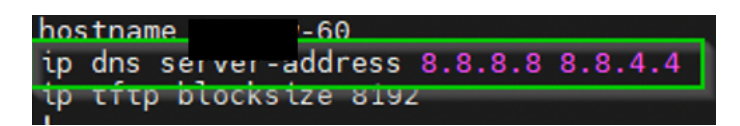

Damit der Switch auf Ruckus Cloud hinzugefügt werden kann, wird die Serial Nummer benötigt.

• Show version

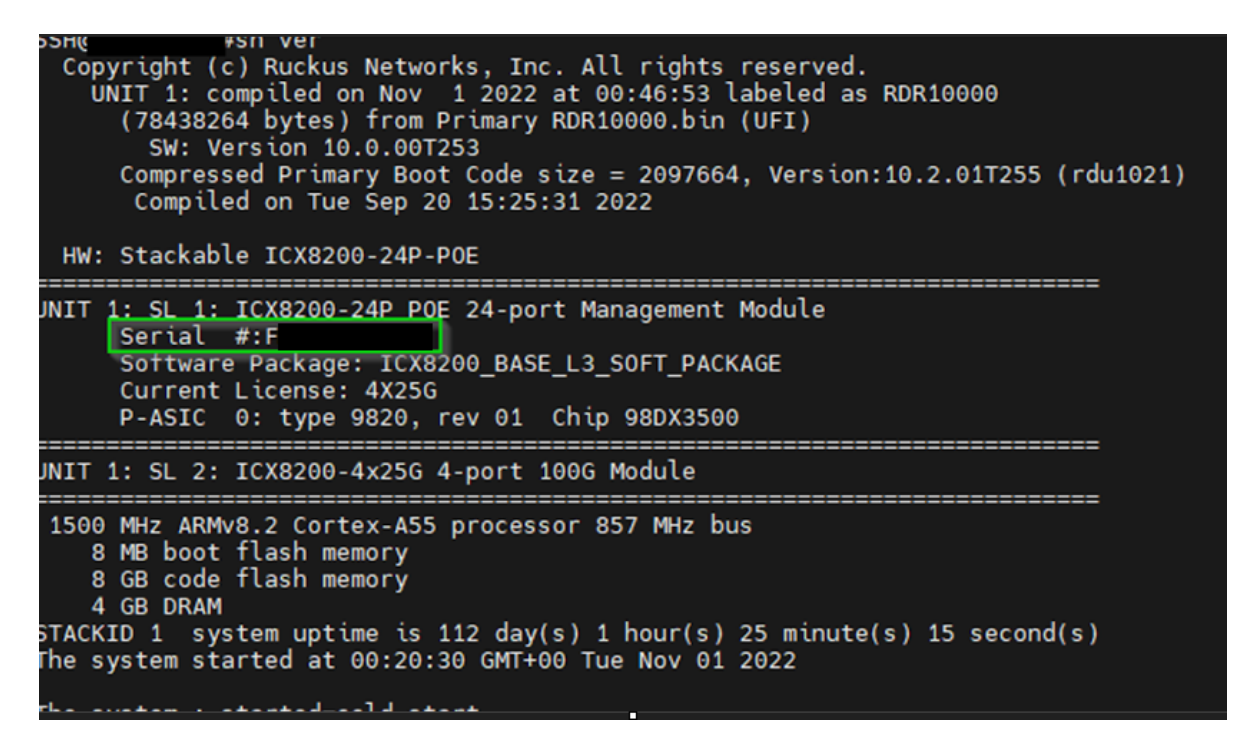

#### Danach auf Ruckus Cloud https://eu.ruckus.cloud/ den Switch hinzufügen

|                       |                              |                   |                     | ٩        | Tech Cluster Zug AG                          | AG                      |
|-----------------------|------------------------------|-------------------|---------------------|----------|----------------------------------------------|-------------------------|
| Dashboard             | wired /<br>Switches          |                   |                     |          |                                              | Add                     |
| 🕀 Al Assurance >      | Switch List (5) Wired Report |                   |                     |          |                                              | Switch                  |
| ⊘ Venues              |                              |                   |                     |          |                                              | Import from file        |
| ③ Clients >           | Q Search Switch, Model,      | Switch    Status  | Model 👻 Venue       | Group By | <ul> <li>bei einem S<br/>verwende</li> </ul> | tack<br>on Switch Støck |
| ଙ୍କ Wi-Fi >           | Switch - Status              | Model MAC Address | IP Address Firmware | e Venue  | Up Time Cor                                  | anected Clients         |
| 👬 Wired >             |                              |                   |                     |          | o days, o nours                              | *                       |
| Network Control       |                              |                   |                     | :        | 212 days, 1 hours                            | 12                      |
| O Business Insights > |                              |                   |                     |          | 11 days, 7 hours                             | 13                      |

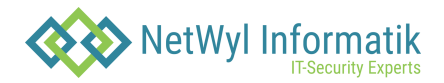

Wired / Switches / Switch List /

# Add Switch

Venue \*

Serial Number \*

Switch Model: ICX8200-24P

Add as

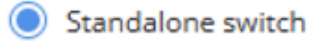

Member in stack

Switch Name

Description

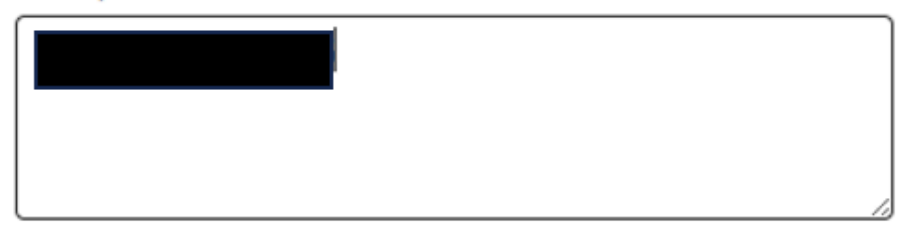

### Firmware Type: ⑦

Router

### DHCP Client: ⑦

Select VLAN...

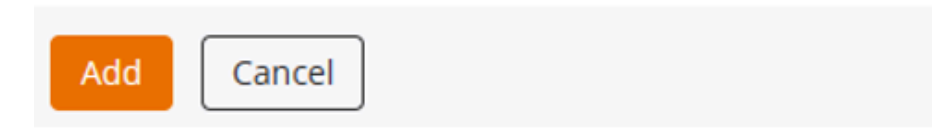

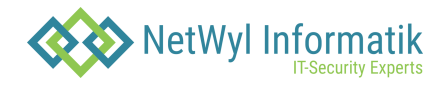

Auf dem Switch per SSH den folgenden Command eingeben, damit er die Verbindung zu Ruckus Cloud aufbaut.

• manager registrar

| 1       |           |     |
|---------|-----------|-----|
| manager | registrar |     |
| manager | port-list | 987 |